# **Reference Data Management 2204**

for SAP Master Data Governance

# **Technical Documentation**

**MDF** Configuration Management

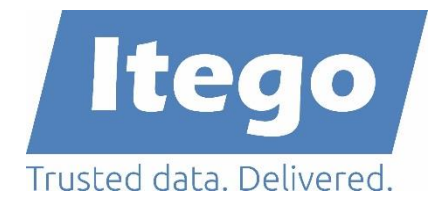

Version: 18.05.2022

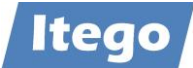

# Content

| 1 | Intro | duction: Master Data Framework              | 3  |
|---|-------|---------------------------------------------|----|
| 2 | Intro | duction: MDF Configuration Management       | 4  |
| 3 | Com   | ponents of the MDF Configuration Management | 4  |
|   | 3.1.1 | Field Properties                            | 6  |
|   | 3.1.2 | Validations                                 | 7  |
|   | 3.1.3 | Derivations                                 | 11 |
|   | 3.1.4 | Search Configuration                        | 14 |
| 4 | Exam  | ple                                         | 15 |
| 5 | Tech  | nical Information                           | 18 |
|   | 5.1   | BAdl Implementations                        | 18 |
|   | 5.2   | Configuration Tables                        | 21 |
|   |       |                                             |    |

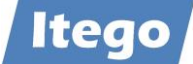

# **1** Introduction: Master Data Framework

The Itego Master Data Framework (MDF) builds the foundation for Itego Reference Data Management (RDM) and covers the following components

- MDF for SAP MDG
  - Reference Data Processing
  - o Standard Enhancements
  - Customer Specific Objects
  - Configuration Management
  - Generic Data Replication
- MDF for SAP ERP and S/4HANA
  - Local Staging Area
  - Generic Data Replication
- MDF for non-SAP
  - WebService Connect (planned / PoC version available)

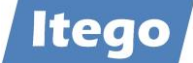

# 2 Introduction: MDF Configuration Management

Using the MDF Configuration Management, a user is able to configure user interfaces, check data and derive values based on business rules. The main activities in this component are:

- Field Properties: Define fields as optional, mandatory or hidden
- Validations: Validate user input
- Derivations: Derive values for input fields
- Default Values: Set default values for input fields
- Search Configuration: Configure search attributes and the result list

These functionalities are generic and therefore available for every object in RDM. They will be explained in the following sections.

**Note:** The MDF Configuration Management works based on the validation framework which is provided by SAP MDG. This especially means that these configurations are activated by the activation of Business Add-Ins (BAdIs). Please check chapter 5.1 "BAdI Implementations" for additional information.

## **3** Components of the MDF Configuration Management

Before you can get started with configuration activities, you need to acquire information about available change request types and the IDs of the related user interfaces.

To find out which change requests are available within your system, execute transaction MDGIMG and expand the following nodes: "General Settings  $\rightarrow$  Process Modelling  $\rightarrow$  Workflow  $\rightarrow$  Rule Based Workflow  $\rightarrow$  Define Change Request Steps for Rule-Based Workflow" and execute it. Here you can identify which change request types and which steps are available:

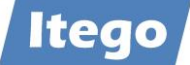

| Change View        | "Workflow Step Nu | umbers": C   | )verview       |                           |          |
|--------------------|-------------------|--------------|----------------|---------------------------|----------|
| New Entri          | ies 🗈 🔁 🖬         |              | BC Set: Change | e Field Values            |          |
| Workflow Step Num  | ibers             |              |                |                           |          |
| 🚯 Type of Chg. Req | quest CR Step     | Keys         | Validation     | Description (medium text) | iii      |
| IAC1S01            | 0                 |              |                | Processor                 | ^        |
| IAC1S01            | 97                |              | $\checkmark$   | System call               | <b>~</b> |
| IAC1S01            | 98                |              | ✓              | Activation                |          |
| IAC1S01            | 99                |              |                | Complete                  |          |
| IAC1S02            | 0                 |              |                | Processor                 |          |
| IAC1S02            | 97                |              | $\checkmark$   | System call               |          |
| IAC1S02            | 98                |              | $\checkmark$   | Activation                |          |
| IAC1S02            | 99                |              |                | Complete                  |          |
| IAC1SL1            | 0                 |              |                | Processor                 |          |
| IAC1SL1            | 97                |              | $\checkmark$   | System call               |          |
| IAC1SL1            | 98                |              | $\checkmark$   | Activation                |          |
| IAC1SL1            | 99                |              |                | Complete                  |          |
| IAC2S01            | 0                 |              |                | Requester                 |          |
| IAC2S01            | 5                 |              |                | Revision                  |          |
| IAC2S01            | 10                | $\checkmark$ | $\checkmark$   | Approver                  |          |
| IAC2S01            | 96                |              |                | Rollback                  |          |
| IAC2S01            | 97                |              | $\checkmark$   | System call               |          |

You also need to acquire some information about the input fields used in these change request types. This can be done by executing the transaction MDGIMG and expanding the path "General Settings  $\rightarrow$  Data Modeling" and executing "Edit Data Model". In the next screen, select data model 11 and press on "Visualize Data Model". You will see a list of available entity types including fields:

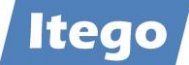

| Inactive Data Mo | del I1         |                      |       |              |                |                  |  |
|------------------|----------------|----------------------|-------|--------------|----------------|------------------|--|
| Detail View 😭    | Active Version | Graphic D            | ispla | у            |                |                  |  |
| Data Model       |                | Name                 | Fi    | St           | Data Element   | Referenced Entit |  |
| ~ 🚾 I1           |                |                      |       |              |                |                  |  |
| ~ 🚾 VTWEG        |                | Distribution Channel |       |              |                |                  |  |
| · 📑 VTWEG        |                | Distribution Channel | En    | $\checkmark$ | /ITR/VTWEG     |                  |  |
| · 📄 APPRVBY      |                | Approved By          | Att   |              | /ITR/ENT_APPRO |                  |  |
| · 🖹 APPRVON      |                | Approved At          | Att   |              | /ITR/ENT_APPRO |                  |  |
|                  |                | Approved By          | Att   |              | /ITR/ENT_APPRO |                  |  |
| · 📄 TXTSH        |                | Description (short   | Att   |              | USMD_TXTSH     |                  |  |
| v 🛀 VSBED        |                | Shipping Conditions  |       |              |                |                  |  |
| · 🖹 VSBED        |                | Shipping conditions  | En    | $\checkmark$ | VSBED          |                  |  |
| · 🖹 APPRVBY      |                | Approved By          | Att   |              | /ITR/ENT_APPRO |                  |  |
| · 🖹 APPRVON      |                | Approved At          | Att   |              | /ITR/ENT_APPRO |                  |  |
| · 📄 APPRVTXT     |                | Approved By          | Att   |              | /ITR/ENT_APPRO |                  |  |
| · 📑 TXTSH        |                | Description (short   | Att   |              | USMD_TXTSH     |                  |  |
| ~ 🛀 VSART        |                | Shipping Type        |       |              |                |                  |  |
| · 🖹 VSART        |                | Shipping type        | En    | $\checkmark$ | VERSART        |                  |  |
| · 🖹 APPRVBY      |                | Approved By          | Att   |              | /ITR/ENT_APPRO |                  |  |
| · 🖹 APPRVON      |                | Approved At          | Att   |              | /ITR/ENT_APPRO |                  |  |
| · 🖹 APPRVTXT     |                | Approved By          | Att   |              | /ITR/ENT_APPRO |                  |  |
| · 🖹 TXTSH        |                | Description (short   | Att   |              | USMD_TXTSH     |                  |  |
| · 🖹 VKTRA        |                | Mode of transport    | Att   |              | VKTRA          |                  |  |
| · 🖹 VSGRP        |                | Ship. type proc. grp | Att   |              | VSGRP          |                  |  |
| 🗸 📹 VKGRP        |                | Sales Group          |       |              |                |                  |  |
| · 🖹 VKGRP        |                | Sales group          | En    | $\checkmark$ | VKGRP          |                  |  |
| · 🖹 APPRVBY      |                | Approved By          | Att   |              | /ITR/ENT_APPRO |                  |  |
| · 🖹 APPRVON      |                | Approved At          | Att   |              | /ITR/ENT_APPRO |                  |  |
| · 🖹 APPRVTXT     |                | Approved By          | Att   |              | /ITR/ENT_APPRO |                  |  |
| · 🖹 TXTSH        |                | Description (short   | Att   |              | USMD_TXTSH     |                  |  |
| 🗸 🛀 STLAN        |                | BOM Usage            |       |              |                |                  |  |

Based on this, configurations can be carried out using transaction /ITU/MDFIMG.

#### 3.1.1 Field Properties

The Itego Master Data Framework includes the functionality of configuring input fields for the end user in order to guide his or her input, by marking fields as

- Required
- Hidden
- Optional
- Read Only

To configure the properties of a field, execute transaction /ITU/MDFIMG. Expand node "UI Field Properties" and execute the entry "Configure Field properties". The following table will show up (entries may differ and note that currently Data Models other than 11 are not supported):

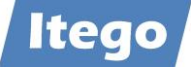

| Model | Entity Type | Field Name | Type of Chg. | CR Step | Field Prop       |        | Active |  |
|-------|-------------|------------|--------------|---------|------------------|--------|--------|--|
| 0G    | ACCOUNT     | ACCRESPP   | *            | *       | Read Access Only | ~      | 1      |  |
| 0G    | ACCOUNT     | ACCRESPU   | *            | *       | Required Field   | ~      | 1      |  |
| I1    | COMPCODE    | CCODLAND1  | ICC1S01      | 0       | Required Field   | ~      | · 🔽    |  |
| I1    | COMPCODE    | ORT01      | *            | *       | Optional         | ~      | · 🔽    |  |
| I1    | COMPCODE    | TXTMI      | *            | *       | Required Field   | ~      | · 🔽    |  |
| I1    | LGORT       | /ITR/WERKS | *            | *       | Hidden Field     | $\sim$ |        |  |
| I1    | LGORT       | DISKZ      | *            | *       | Hidden Field     | $\sim$ | ′ 🔽    |  |
| I1    | LGORT       | LGOBE      | *            | *       | Hidden Field     | ~      | ′ 🔽    |  |
| I1    | LGORT       | LGORT      | *            | *       | Hidden Field     | ~      | ′ 🔽    |  |
| I1    | LGORT       | LGORT_D    | *            | *       | Hidden Field     | ~      | ′ 🔽    |  |
| I1    | LGORT       | LG_SPART   | *            | *       | Hidden Field     | ~      | ′ 🔽    |  |
| I1    | LGORT       | PLANT      | *            | *       | Hidden Field     | $\sim$ | ′ 🔽    |  |
| I1    | LGORT       | TXTSH      | *            | *       | Hidden Field     | $\sim$ | ′ 🔽    |  |
| I1    | LGORT       | VSTEL      | *            | *       | Hidden Field     | $\sim$ | · 🔽    |  |
| I1    | LGORT       | XBUFX      | *            | *       | Hidden Field     | $\sim$ | ′ 🔽    |  |
| I1    | LGORT       | XHUPF      | *            | *       | Hidden Field     | $\sim$ | ′ 🔽    |  |
| I1    | LGORT       | XLONG      | *            | *       | Hidden Field     | $\sim$ | ′ 🔽    |  |
| I1    | LGORT       | XRESS      | *            | *       | Hidden Field     | $\sim$ | ′ 🔽    |  |
| I1    | PLANT       | PLNTLAND1  | *            | *       | Required Field   | $\sim$ | / 🔽    |  |
| I1    | PLANT       | TXTMI      | *            | *       | Required Field   | ~      | 1      |  |
| I1    | VKGRP       | TXTSH      | IVK1S01      | 0       | Required Field   | ~      | ·      |  |

If you now want to maintain a new field property, you need to add an entry. Press on "New Entries" and fill out the following fields:

- Data Model: "I1" (for reference data objects)
- Entity Type: The entity type of the object of the field, you want to configure
- Type of Chg. Request: The type of change request, that is supposed to be affected by the rule (or insert "\*" for all change request types)
- CR Step: The change request step, that is supposed to be affected by the rule (or insert "\*" for all change request steps)
- Field Name: The ID of the field that is supposed to be affected
- Field Property: You get to choose between several options on how the field will behave:
  - Optional: The field is optional, no entry necessary
    - Read Access Only: Read only, no entry possible
    - Required Field: The field needs to be maintained
  - Hidden Field: The field is not visible and cannot maintained
- Active: Select if the configuration should be active, otherwise it is not

#### 3.1.2 Validations

The Itego Master Data Framework offers the functionality of validating user input. For each field, you are able to provide a value or a range of values, which is valid. If the user proceeds to enter an invalid value, further processing will not be possible.

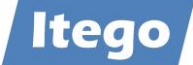

To configure the validation, execute transaction /ITU/MDFIMG and expand the "Rule Service Configuration" node. For maintaining a validation rule, you need to maintain the entries:

- Rule Definition
- Rule Type Definition

If the rules should also depend on other fields, you might need to maintain the entries:

- Define Conditional Fields for Rules
- Define Values for Conditional Rules

Start by maintaining the "Rule Definition" activity. Once you press on it, the following table shows up (entries may differ):

|            |             |                      | Iteg    | D MDF: Rule D | efinition       |              |
|------------|-------------|----------------------|---------|---------------|-----------------|--------------|
| Data Model | Entity Type | Type of Chg. Request | CR Step | Rule ID       | Class/Interface | Active       |
| 0G         | ACCOUNT     | *                    | *       | 0006          |                 | $\checkmark$ |
| 0G         | CCTR        | *                    | *       | 0007          |                 | $\checkmark$ |
| I1         | CC_ADRS     | *                    | *       | 0001          |                 |              |
| I1         | COMPCODE    | *                    | *       | 0001          |                 | $\checkmark$ |
| I1         | COMPCODE    | *                    | *       | 0003          |                 | $\checkmark$ |
| I1         | COMPCODE    | *                    | *       | 0004          |                 | $\checkmark$ |
| I1         | COMPCODE    | *                    | *       | 0033          |                 | $\checkmark$ |
| I1         | COMPCODE    | *                    | *       | 0066          |                 |              |
| I1         | EKORG       | *                    | *       | GD01          |                 | $\checkmark$ |
| I1         | KTOPL       | *                    | *       | GD03          |                 | $\checkmark$ |
| I1         | KTOPL       | *                    | *       | GD04          |                 | $\checkmark$ |
| I1         | LGORT       | *                    | *       | 0001          |                 | $\checkmark$ |
| I1         | PLANT       | *                    | *       | 0005          |                 |              |
| I1         | PLANT       | *                    | *       | GD02          |                 | $\checkmark$ |
|            |             |                      |         |               |                 |              |

Press on "New Entries" and maintain:

- Data Model: "I1" (for reference data objects)
- Entity Type: ID of the entity type, that is supposed to be affected.
- Type of Chg. Request: ID of the change request, that is supposed to be affected. Or insert "\*" for all change requests.
- Step: ID of the change request step, that is supposed to be affected. Or insert "\*" for all change request steps.
- Rule ID: A 4-digit ID, which is used for identifying the rule later in the process. You can either use a new ID or one that is already in use.
- Class/Interface: you usually leave this empty
- Active: Check if you want the rule to be active

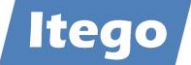

Save your entries and navigate back to the IMG node, then execute the activity "Rule Type Definition". The following table shows up (entries may differ):

|       |         |                  |        | Itego MDF: Rul | e Type Definition |              |
|-------|---------|------------------|--------|----------------|-------------------|--------------|
| Model | Rule ID | RuleType         |        | Entity Type    | Field Name        | Active       |
| I1    | 0001    | Validation/Limit | $\sim$ | COMPCODE       | CCODECURR         |              |
| I1    | 0001    | Validation/Limit | $\sim$ | LGORT          | LGORT             | $\checkmark$ |
| I1    | 0003    | Derivation       | $\sim$ | COMPCODE       | CCODKTOPL         | $\checkmark$ |
| I1    | 0003    | Derivation       | $\sim$ | COMPCODE       | CC_PERIV          | $\checkmark$ |
| I1    | 0004    | Default          | $\sim$ | COMPCODE       | CCODECURR         | $\checkmark$ |
| I1    | 0004    | Default          | $\sim$ | COMPCODE       | CCODLAND1         | $\checkmark$ |
| I1    | 0004    | Default          | $\sim$ | COMPCODE       | CCODSPRAS         | $\checkmark$ |
| I1    | 0005    | Default          | $\sim$ | PLANT          | PLNTEKORG         |              |
| I1    | 0005    | Default          | $\sim$ | PLANT          | PLNTLAND1         |              |
| I1    | 0005    | Default          | $\sim$ | PLANT          | PLNTSPRAS         |              |
| I1    | 0005    | Default          | $\sim$ | PLANT          | REGIO             |              |
| I1    | 0006    | Validation/Limit | $\sim$ | BLART          | ACCTYP            | $\checkmark$ |
| I1    | 0008    | 4                | $\sim$ | CC_ADRS        | AD_PSTCD1         | $\checkmark$ |
| I1    | GD01    | Default          | $\sim$ | EKORG          | EKOTX             | $\checkmark$ |
| I1    | GD02    | Validation/Limit | $\sim$ | PLANT          | PLNTSPRAS         | $\checkmark$ |
| I1    | GD03    | Validation/Limit | $\sim$ | KTOPL          | SAKLN             | $\checkmark$ |
| I1    | GD04    | Derivation       | $\sim$ | KTOPL          | KKTPL             |              |
|       |         |                  |        | 1              |                   |              |

Press on "New Entries" and maintain the input fields accordingly:

- Data Model: "I1" (for reference data objects)
- Rule ID: The Rule ID used in Step 1
- Rule Type: "Validation/Limitation"
- Entity Type: ID of the entity type that is supposed to be affected
- Field Name: ID of the field that is supposed to be affected
- Active: Check if you want the rule to be active

Save your entries and navigate back to the IMG node.

For conditional rule execute activity "Define Conditional Fields for Rules". The following table shows up (entries may differ):

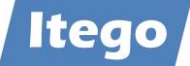

|       |             |            | Iteg    | go MDF: Define Cor | ditional Fields for Rules |              |
|-------|-------------|------------|---------|--------------------|---------------------------|--------------|
| Model | Entity Type | Field Name | Counter | Entity Type        | Field Name                | Activ        |
| I1    | COMPCODE    | CCODECURR  | 1       | COMPCODE           | ∨:ODLAND1                 | $\checkmark$ |
| I1    | COMPCODE    | CCODKTOPL  | 1       | COMPCODE           | CCODLAND1                 |              |
| I1    | COMPCODE    | CCODKTOPL  | 2       | COMPCODE           | CCODECURR                 |              |
| I1    | COMPCODE    | CC_PERIV   | 1       | COMPCODE           | CCODLAND1                 |              |
| I1    | COMPCODE    | CC_PERIV   | 2       | COMPCODE           | CCODECURR                 |              |
| I1    | COMPCODE    | CC_PERIV   | 3       | COMPCODE           | CCODSPRAS                 |              |
| I1    | EKORG       | EKOTX      | 1       | EKORG              | EKOTX                     |              |
| I1    | KTOPL       | KKTPL      | 1       | KTOPL              | DSPRA                     |              |
| I1    | KTOPL       | KKTPL      | 2       | KTOPL              | SAKLN                     |              |
| I1    | KTOPL       | SAKLN      | 1       | KTOPL              | KKTPL                     |              |
| I1    | PLANT       | PLNTSPRAS  | 1       | PLANT              | FABKL                     |              |

In this table, you can define fields, on which the validation of the input field, entered in the previous step, will depend on. E.g. if a company code is only allowed with currency "Euro" if the country Germany is entered, you would enter the country-field and the currency-field. Press on "New Entries" and maintain the table fields accordingly:

- Data Model: "I1" (for reference data objects)
- Entity Type: ID of the dependent entity type
- Field Name: ID of the dependent field
- Counter: Limitations can depend on more than one field. If you want to use this functionality, make sure, you assign each conditional field a different number, starting with "1"
- Entity Type: ID of the conditional entity type (which is used as a dependency)
- Field Name: ID of the conditional field (which is used as a dependency)
- Active: Check if you want the rule to be active

To define multiple conditional fields for a dependent field, simply add another entry to this table and increment the "Counter" for each new entry.

Save your entries and navigate back to the IMG node, then execute the entry "Define Conditional Rules". The following table shows up (entries may differ):

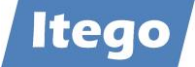

|       |         |             |            |         |               |             | Itego MDF    | : Define Value | s for Condit | ional Fields |                   |          |              |           |          |      |
|-------|---------|-------------|------------|---------|---------------|-------------|--------------|----------------|--------------|--------------|-------------------|----------|--------------|-----------|----------|------|
| Model | Rule ID | Entity Type | Field Name | Counter | Co field1 Fro | Co field1 T | Co field2 Fr | Co field2 To   | Co field3    | Co field3    | From Value        | To Value | Active       | Message C | .Msg.No. | Туре |
| 0G    | 0007    | CCTR        | COAREA     | 0       |               |             |              |                |              |              | 0001              |          | $\checkmark$ |           |          |      |
| I1    | 0001    | COMPCODE    | CCODECURR  | 1       | СН            |             | CHF          |                |              |              | CHF               |          | $\checkmark$ |           |          |      |
| I1    | 0001    | COMPCODE    | CCODECURR  | 2       | СН            |             |              |                |              |              | EUR               |          |              |           |          |      |
| 11    | 0003    | COMPCODE    | CCODKTOPL  | 1       | СН            |             | CHF          |                |              |              | CACH              |          |              |           |          |      |
| 11    | 0003    | COMPCODE    | CC_PERIV   | 1       | СН            |             | CHF          |                | D            |              | К4                |          |              |           |          |      |
| 11    | 0004    | COMPCODE    | CCODECURR  | 1       |               |             |              |                |              |              | EUR               |          |              |           |          |      |
| 11    | 0004    | COMPCODE    | CCODLAND1  | 1       |               |             |              |                |              |              | DE                |          | $\checkmark$ |           |          |      |
| I1    | 0004    | COMPCODE    | CCODSPRAS  | 1       |               |             |              |                |              |              | DE                |          |              |           |          |      |
| 11    | 0005    | PLANT       | PLNTEKORG  | 1       |               |             |              |                |              |              | FB01              |          |              |           |          |      |
| 11    | 0005    | PLANT       | PLNTLAND1  | 1       |               |             |              |                |              |              | US                |          |              |           |          |      |
| 11    | 0005    | PLANT       | PLNTREGIO  | 1       |               |             |              |                |              |              | 11                |          |              |           |          |      |
| 11    | 0005    | PLANT       | PLNTSPRAS  | 1       |               |             |              |                |              |              | D                 |          |              |           |          |      |
| I1    | 0005    | PLANT       | REGIO      | 1       |               |             |              |                |              |              | 11                |          | $\checkmark$ |           |          |      |
| I1    | GD01    | EKORG       | EKOTX      | 1       |               |             |              |                |              |              | Enter description |          |              |           |          |      |
| 11    | GD02    | PLANT       | PLNTSPRAS  | 1       | E2            |             | с            |                |              |              | с                 |          |              |           |          |      |
| 11    | GD03    | KTOPL       | SAKLN      | 1       | CACN          |             |              |                |              |              | 01                |          |              |           |          |      |
| I1    | GD04    | KTOPL       | KKTPL      | 1       | с             |             | 02           |                |              |              | CABE              |          |              |           |          |      |

In this table, the valid values for the dependent field entered in "Define Conditional Fields for Rules" are defined:

- Data Model: "I1" (for reference data objects)
- Rule ID: ID, defined/used in "Rule Definition"
- Entity Type: ID of the dependent entity type
- Field Name: ID of the dependent field
- Counter: Multiple conditions can be defined. Each condition needs its own unique number (start with "1")
- Co field[n] From/To value: Enter a value or a range of values, for conditional field [n]. If one of these values is entered in the input field by the user, the validation rule will be in executed
- From Value/To Value: Define a value or a range of values that is valid for the dependent field
- Active: Check if you want the rule to be active

#### 3.1.3 Derivations

The Itego Master Data Framework offers the functionality of deriving field values based on user input. E.g. if a user enters the Division "01" in a Material Group creation process, the Valuation Class "0710" could be derived from the user input and will be filled automatically.

To set up such a derivation rule, execute transaction /ITU/MDFIMG and maintain your configuration as described in section "Validation", but:

Choose Rule Type: "Derivation" in activity "Rule Type Definition"

| 1 | tego MDF: R | ule Type Definiti | on           |             |            |        |
|---|-------------|-------------------|--------------|-------------|------------|--------|
|   | Model       | Rule ID           | RuleType     | Entity Type | Field Name | Active |
|   | I1          | 0001              | Derivation 🔹 | MATKL       | BKLAS      | <      |

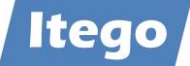

In activity "Define Conditional Rules" you are able to define the field which is the source field for the derivation. In the example below "SPART" (Division) is the source for the derived field "BKLAS" (Valuation Class).

| 1 | tego MDF: D | efine Conditional Field | s for Rules |         |             |            |        |
|---|-------------|-------------------------|-------------|---------|-------------|------------|--------|
|   | Model       | Entity Type             | Field Name  | Counter | Entity Type | Field Name | Active |
|   | I1          | MATKL                   | BKLAS       | 1       | MATKL       | SPART      | ✓      |

In activity "Define Values for Conditional Fields" you can set the value for the derived field in "From value". All options should have a value, in case of changing to another option, which means that when using Derivation, you have to maintain values for every possible option.

| rtego Pi | Di . Denne ve | alues for conditiona | i i icius  |         |                |              |                |                |              |             |            |          |        |
|----------|---------------|----------------------|------------|---------|----------------|--------------|----------------|----------------|--------------|-------------|------------|----------|--------|
| Model    | Rule ID       | Entity Type          | Field Name | Counter | Co field1 From | Co field1 To | Co field2 From | Co field2 To v | Co field3 Fr | Co field3 T | From Value | To Value | Active |
| 11       | 0001          | MATKL                | BKLAS      | 1       | 01             |              |                |                |              |             | 0710       |          | ✓      |
| 11       | 0001          | MATKL                | BKLAS      | 2       | A1             |              |                |                |              |             | 3030       |          | ✓      |
| 11       | 0001          | MATKL                | BKLAS      | 3       | A2             |              |                |                |              |             | 3040       |          | ✓      |
| 11       | 0001          | MATKL                | BKLAS      | 7       | B1             |              |                |                |              |             | 3003       |          | ✓      |

#### 3.1.3.1 Default Values

The Itego Master Data Framework offers the functionality of assigning default values to input fields. E.g. if a user creates a new Company Code, the currency field could already be filled out with "EUR".

To set up such a default value, execute transaction /ITU/MDFIMG and maintain your configuration as described in section "Validation", but:

Choose Rule Type: "Default" in activity "Rule Type Definition"

| Itego MDI | F: Rule Type | e Definition |   |             |            |        |
|-----------|--------------|--------------|---|-------------|------------|--------|
| Model     | Rule ID      | RuleType     |   | Entity Type | Field Name | Active |
| I1        | 0003         | Default      | ~ | COMPCODE    | CCODECURR  | ✓      |
| I1        | 0003         | Default      | ~ | COMPCODE    | CCODLAND1  | ✓      |
| I1        | 0003         | Default      | ~ | COMPCODE    | CCODSPRAS  | ✓      |
|           |              |              |   |             |            |        |

In activity "Define Conditional Fields for Rules" maintain the field which should be defaulted.

| 1 | Itego MDF: Define Conditional Fields for Rules |             |            |         |             |            |        |  |  |  |
|---|------------------------------------------------|-------------|------------|---------|-------------|------------|--------|--|--|--|
|   | Model                                          | Entity Type | Field Name | Counter | Entity Type | Field Name | Active |  |  |  |
|   | I1                                             | COMPCODE    | CCODECURR  | 1       | COMPCODE    | CCODECURR  | <      |  |  |  |
|   | I1                                             | COMPCODE    | CCODLAND1  | 2       | COMPCODE    | CCODLAND1  | ✓      |  |  |  |
|   | I1                                             | COMPCODE    | CCODSPRAS  | 3       | COMPCODE    | CCODSPRAS  | <      |  |  |  |

After this define in activity "Define Values for Conditional Fields" the default value without specifying conditional fields in "From value".

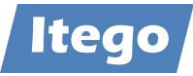

| 1 | Itego MDF: Define Values for Conditional Fields |         |             |            |         |              |           |             |             |           |           |            |          |        |
|---|-------------------------------------------------|---------|-------------|------------|---------|--------------|-----------|-------------|-------------|-----------|-----------|------------|----------|--------|
|   | Model                                           | Rule ID | Entity Type | Field Name | Counter | Co field1 Fr | Co field1 | Co field2 F | Co field2 T | Co field3 | Co field3 | From Value | To Value | Active |
|   | I1                                              | 0003    | COMPCODE    | CCODECURR  | 1       |              |           |             |             |           |           | EUR        |          | <      |
|   | I1                                              | 0003    | COMPCODE    | CCODLAND1  | 1       |              |           |             |             |           |           | DE         |          | ✓      |
|   | 11                                              | 0003    | COMPCODE    | CCODSPRAS  | 1       |              |           |             |             |           |           | D          |          | V      |
|   |                                                 |         |             |            |         |              |           |             |             |           |           |            |          |        |

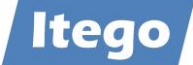

#### 3.1.4 Search Configuration

The Itego Master Data Framework offers the functionality to configure the reference data search. Execute transaction /ITU/MDFIMG, expand the node "Search UI Configuration" and execute activity "Configure Search Criteria and Result List".

Please maintain the following entries:

- Data Model: "I1" (for reference data objects)
- Entity Type: ID of the entity type
- Field Name: ID of the field
- Active: Check if you would like to add this field to the search criteria and the result list
- No: Specify the order of the fields by assigning a sequence (start with "1")

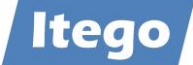

# 4 Example

This example shows the dependency between the field Shipping Point and Plant in the object Storage Location. When the value of the Plant field is set as "0001", the field Shipping point will automatically be filled with the value "0001" and no other entry is possible.

First open "Rule Definition". Press new entries. Please maintain:

- Data Model: "I1"
- Entity Type: LGORT (Storage Location)
- Type of Chg. Request: "\*"
- Step: "\*"
- Rule ID: 0002 (since there already is a Rule 0001 for LGORT)
- Class/Interface: you usually leave this empty
- Active: Check for the rule to be active

| Itego MDF: Rule Definition |            |             |                      |         |         |                 |        |
|----------------------------|------------|-------------|----------------------|---------|---------|-----------------|--------|
|                            | Data Model | Entity Type | Type of Chg. Request | CR Step | Rule ID | Class/Interface | Active |
|                            | I1         | LGORT       | *                    | *       | 0002    |                 | <      |

Then open "Rule Type Definition". Press new entries.

Please maintain

- Data Model: "I1"
- Rule ID: 0002, since we set this as the rule one step before
- Rule Type: "3" (Derivation: When the field Plant is filled with a specific value then Shipping Location is automatically set)
- Entity Type: LGORT (Storage Location, this is the dependent entity type)
- Field Name: VSTEL (Shipping Location, this is the dependent field, it will be filled automatically with a specific value when PLANT is filled)
- Active: Check for the rule to be active

| Itego MDF: |         |            |   |             |            |                     |
|------------|---------|------------|---|-------------|------------|---------------------|
| Model      | Rule ID | RuleType   |   | Entity Type | Field Name | Active              |
| I1         | 0002    | Derivation | ~ | LGORT       | VSTEL      | <ul><li>✓</li></ul> |

Open "Define Conditional Fields for Rules". Press new entries.

Please maintain:

- Data Model: "I1"
- Entity Type: LGORT (the dependent entity type)
- Field Name: VSTEL (the dependent field)
- Counter: "1", it's only depended on one field.

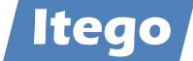

- Entity Type: LGORT (the conditional entity type)
- Field Name: PLANT (the conditional field)
- Active: Check for the rule to be active

| 1 | Itego MDF: Define Conditional Fields for Rules |             |            |         |             |            |        |  |
|---|------------------------------------------------|-------------|------------|---------|-------------|------------|--------|--|
|   | Model                                          | Entity Type | Field Name | Counter | Entity Type | Field Name | Active |  |
|   | I1                                             | LGORT       | VSTEL      | 1       | LGORT       | PLANT      | ✓      |  |

Open "Define Conditional Fields for Rules". Press new entries.

Please maintain:

- Data Model: "I1"
- Rule ID: 0002
- Entity Type: LGORT (the dependent entity type)
- Field Name: VSTEL (the dependent field)
- Counter: "1", there is only one conditional field
- Co field[n] From/To value: 0001 (when this value is used in PLANT, the value for VSTEL will be set automatically)
- From Value/To Value: 0001 (The dependent field VSTEL will be filled with this value)
- Active: Check for the rule to be active

| 1 | ltego M | DF: Define | Values for Con | ditional Fields |         |              |           |             |             |           |           |            |          |        |
|---|---------|------------|----------------|-----------------|---------|--------------|-----------|-------------|-------------|-----------|-----------|------------|----------|--------|
|   | Model   | Rule ID    | Entity Type    | Field Name      | Counter | Co field1 Fr | Co field1 | Co field2 F | Co field2 T | Co field3 | Co field3 | From Value | To Value | Active |
|   | I1      | 0002       | LGORT          | VSTEL           | 1       | 0001         |           |             |             |           |           | 0001       |          | ✓      |

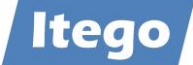

#### Now create a new Storage Location.

#### Fill every field with values. Choose 0001 for Plant.

| <ul> <li>Storage Location</li> <li>Edit</li> </ul> |                     |
|----------------------------------------------------|---------------------|
| Storage Location details Storage                   | ge Location address |
| Storage location details                           |                     |
| * Plant:                                           | 0001                |
| * Storage location:                                | 101                 |
| * Descr. of Storage Loc.:                          | Test                |
| Logistic data                                      |                     |
| Neg.stocks in SLoc.:                               |                     |
| Freeze book inv.SLoc:                              |                     |
| HU reqmnt:                                         |                     |
| Storage Resource:                                  |                     |
| * Shipping Point/Receiving Pt:                     | C                   |
|                                                    |                     |

#### Click "Check".

The field Shipping location is now filled automatically with the value "0001".

| Storage Location details Storag | e Location a | ddress              |
|---------------------------------|--------------|---------------------|
| Storage location details        |              |                     |
| Plant:                          | 0001         | Werk 0001           |
| Storage location:               | 101          |                     |
| * Descr. of Storage Loc.:       | Test         |                     |
| Logistic data                   |              |                     |
| Neg.stocks in SLoc.:            |              |                     |
| Freeze book inv.SLoc:           |              |                     |
| HU reqmnt:                      |              |                     |
| Storage Resource:               |              |                     |
| Shipping Point/Receiving Pt:    | 0001         | Shipping Point 0001 |
|                                 |              |                     |
|                                 |              |                     |
| ✓ Attachments Edit              | l File Add   | Link                |
|                                 |              |                     |
|                                 |              | Si                  |
|                                 | 0            | * ×                 |
| No errors found                 |              |                     |

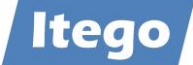

# **5** Technical Information

### 5.1 BAdI Implementations

For field properties the Enhancement Spot USMD\_ACC\_FLD\_PROP\_CUST\_DEP\_SET needs to be active:

| hancement Implementation // ITR/11_01_FIELD_PR Properties History Technical Details Enh. Impler | mentation Elements                                                                                                    |                                   |                                      |
|-------------------------------------------------------------------------------------------------|----------------------------------------------------------------------------------------------------|-----------------------------------|--------------------------------------|
|                                                                                                 | BadI Implementation                                                                                                    | /ITR/I1_GENERIC_FIELD_PROP        | E Documentation                      |
| BAdI Implementations Description                                                                | Description                                                                                                    | Implementation: Access to Custome | r-Dependent Field Property Settin    |
| /ITR/I1_GENERIC_FIELD_PR Implementation: Access to Custo                                        | omer-Depe                                                                                                    |                                   |                                      |
| Implementing Class     Silter Val                                                               | Example Implementation                                                                                                    | 1                                 |                                      |
| Finder vol.                                                                                     | "Actve" not switchable the second second       | nrough Custom.(IMG)               |                                      |
|                                                                                                 | Runtime Benavior                                                                                                    |                                   |                                      |
|                                                                                                 | Runtime Rehavior                                                                                                    | e<br>Execution depends on ru      | intime filter values                 |
|                                                                                                 | Runume benavior                                                                                                    | Execution depends on it           | and the fifter values                |
|                                                                                                 | Properties of BAdI Definiti                                                                                                    | on                                |                                      |
|                                                                                                 | BAdI Definition Name                                                                                                    | USMD_ACC_FLD_PROP_CUST_DEP        | SET                                  |
|                                                                                                 | Description                                                                                                    | Access to Customer-Dependent F    | Field Property Settings              |
|                                                                                                 | Tabarda an                                                                                                    | TE EX USMD ACC FLD PROP CDS       | 5                                    |
|                                                                                                 | Interrace                                                                                                    | II DA OSID ACC IDD INOT OD        | 2                                    |
|                                                                                                 | Interface<br>Instance Creation Mode                                                                                                    | Reuse of BAdI Instance            | 2                                    |
| Enhancement Spot USMD_A                                                                         | Interface<br>Instance Creation Mode                                                                                                    | Reuse of BAdI Instance            | Display                              |
| Enhancement Spot USMD_/<br>🗲 🔶 🎭 📬 📫 🥕                                                          | ACC_FLD_PROP_                                                                                                    | CUST_DEP_SET                      | Display                              |
| Enhancement Spot USMD_/<br>• • • • • • • • • • • • • • • • • • •                                | ACC_FLD_PROP_                                                                                                    | Reuse of BAdI Instance            | Display                              |
| Enhancement Spot USMD_/                                                                         | ACC_FLD_PROP_<br>The second second seco | Reuse of BAdI Instance            | Display<br>Active<br>ent Definitions |
| Enhancement Spot USMD_A                                                                         | ACC_FLD_PROP_<br>The second second seco | Reuse of BAdI Instance            | Display<br>Active<br>ent Definitions |
| Enhancement Spot USMD_A                                                                         | ACC_FLD_PROP_<br>The second second seco | Reuse of BAdI Instance            | Display<br>Active<br>ent Definitions |
| Enhancement Spot USMD                                                                           | ACC_FLD_PROP_<br>ACC_FLD_PROP_<br>ACC_FLD_PROP_CU:<br>USMD_ACC_FLD_PROP_CU:<br>ations Technical De<br>s enhancement spot                                                                                                    | Reuse of BAdI Instance            | Display<br>Active<br>ent Definitions |
| Enhancement Spot USMD_/                                                                         | ACC_FLD_PROP_<br>ACC_FLD_PROP_<br>ACC_FLD_PROP_CU:<br>MINIMULACC_FLD_PROP_CU:<br>Ations Technical Decompositions<br>S enhancement spot<br>Version                                                                                                    | Reuse of BAdI Instance            | Display<br>Active<br>ent Definitions |

For validations the Enhancement Spot USMD\_RULE\_SERVICE needs to be active (with two enhancement implementations):

Implementation 1: Validations/Derivations

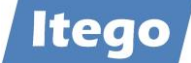

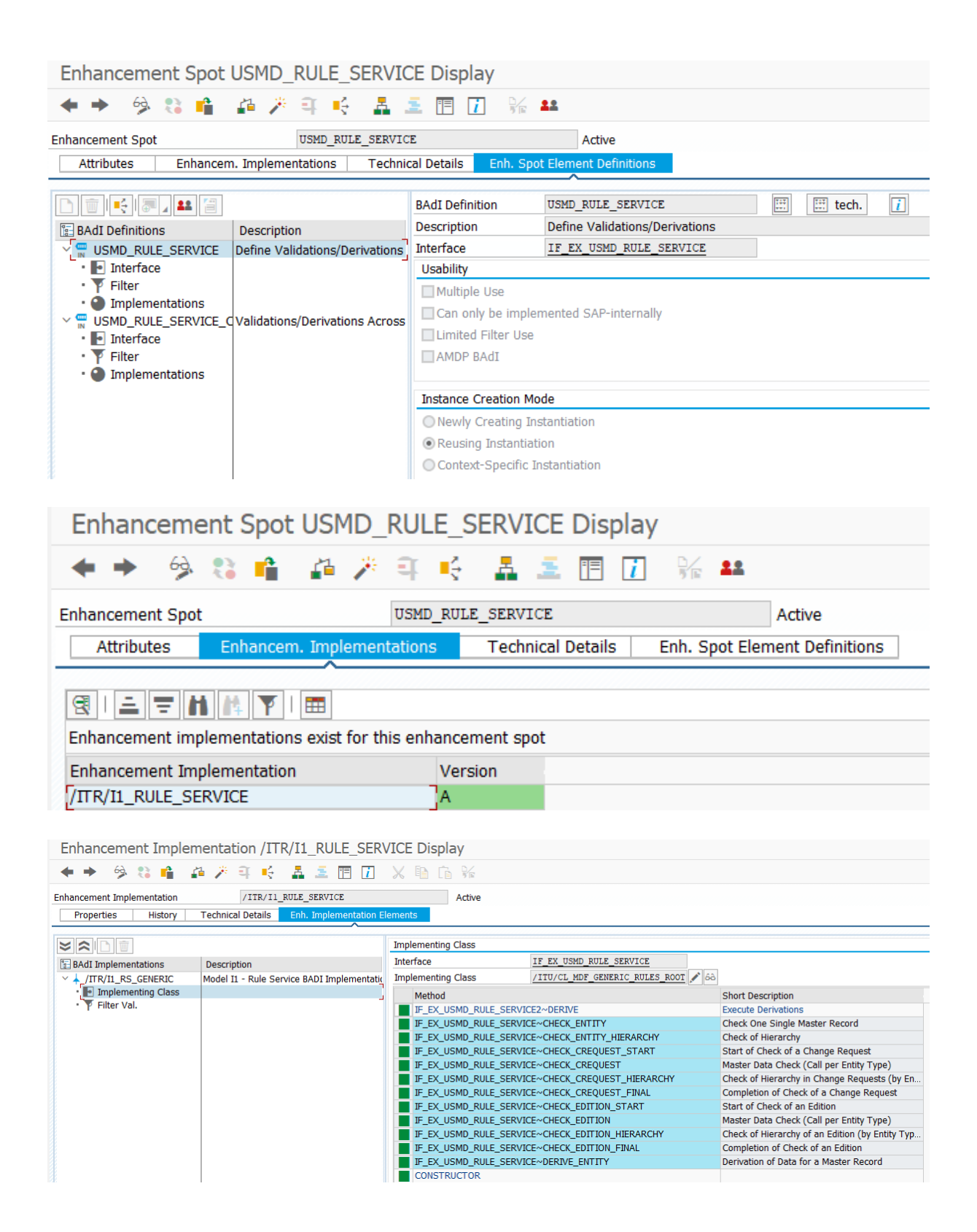

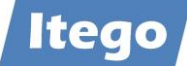

# Implementation 2: Cross Entity Derivation

| Enhancement Spot USMD_R                                           | ULE_SERV           | ICE Display                    |                                                 |
|-------------------------------------------------------------------|--------------------|--------------------------------|-------------------------------------------------|
| 🔶 🔶 🧐 🖏 📫 🏄 🏂                                                     | e 🤟 🛔              | 差 🗉 🚺 🌾                        | <u>2</u> 2                                      |
| Enhancement Spot                                                  | USMD_RULE_SERV     | VICE                           | Active                                          |
| Attributes Enhancem. Implementa                                   | tions Tec          | nnical Details Enh. S          | pot Element Definitions                         |
|                                                                   |                    |                                |                                                 |
| Enhancement implementations exist for this                        | s enhancement s    | pot                            |                                                 |
| Enhancement Implementation                                        | Version            |                                |                                                 |
| TTR/II BUILE SERVICE                                              | Δ                  |                                |                                                 |
|                                                                   | <u>.</u>           |                                |                                                 |
| USMDZ7_RULE_SERVICE                                               | A                  |                                |                                                 |
| MDG_SF_RULE_SERVICE                                               | A                  |                                |                                                 |
| MDG BS BP TAXJURCODE                                              | A                  |                                |                                                 |
|                                                                   | ٨                  |                                |                                                 |
|                                                                   |                    |                                |                                                 |
| /ITR/I1_RULE_SERVICE_X                                            | A                  |                                |                                                 |
|                                                                   |                    |                                |                                                 |
| Enhancement Implementation /ITR/I1 RULE SERV                      | ICE X Display      |                                |                                                 |
|                                                                   |                    |                                |                                                 |
|                                                                   | X II LE M          |                                |                                                 |
| Enhancement Implementation /ITR/I1_RULE_SERVICE_X                 | Active             |                                |                                                 |
| Properties History Technical Details Enh. Implementation Ele      | ements             |                                |                                                 |
|                                                                   | Implementing Class |                                |                                                 |
|                                                                   | Interface          | IF EX USMD RULE SERVICE2       |                                                 |
| ✓ ↓ /ITR/II RS GENERIC X Cross Entity derivation Model I1 - MDG R | Implementing Class | /ITU/CL_MDF_GENERIC_RULES_ROOT | oô oô                                           |
| Implementing Class                                                | Method             |                                | Short Description                               |
| • 🔻 Filter Val.                                                   | IF_EX_USMD_RULE_SE | RVICE2~DERIVE                  | Execute Derivations                             |
|                                                                   | IF_EX_USMD_RULE_SE | RVICE~CHECK_ENTITY             | Check One Single Master Record                  |
|                                                                   | IF_EX_USMD_RULE_SE | RVICE~CHECK_ENTITY_HIERARCHY   | Check of Hierarchy                              |
|                                                                   | IF_EX_USMD_RULE_SE | RVICE~CHECK_CREQUEST_START     | Start of Check of a Change Request              |
|                                                                   |                    |                                | Master Data Check (Call per Entity Type)        |
|                                                                   |                    |                                | Completion of Check of a Change Request         |
|                                                                   | IF EX USMD RULE SE | RVICE~CHECK_EDITION_START      | Start of Check of an Edition                    |
|                                                                   | IF_EX_USMD_RULE_SE | RVICE~CHECK_EDITION            | Master Data Check (Call per Entity Type)        |
|                                                                   | IF_EX_USMD_RULE_SE | RVICE~CHECK_EDITION_HIERARCHY  | Check of Hierarchy of an Edition (by Entity Typ |
|                                                                   | IF_EX_USMD_RULE_SE | RVICE~CHECK_EDITION_FINAL      | Completion of Check of an Edition               |
|                                                                   | IF_EX_USMD_RULE_SE | RVICE~DERIVE_ENTITY            | Derivation of Data for a Master Record          |
|                                                                   | CONSTRUCTOR        |                                |                                                 |

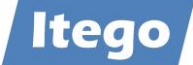

# 5.2 Configuration Tables

RDM Configuration (see also transaction /ITR/RDMIMG) as delivered by Itego is stored here:

- Field Properties: /ITR/UI\_FLD\_PROP
- Rule Adapter Class: /ITR/RULE\_CONFIG
- Default Values: /ITR/I1\_RS\_DEF
- Search Configuration: /ITR/SRCH\_RS\_CFG

Table /ITR/RULE\_CONFIG contains the implementation classes which are provided for each reference data object type. The provided classes can be extended by the implementation of the validations that are additionally required.

MDF Configuration (see also transaction /ITU/MDFIMG) is stored in the following tables:

- Field Properties: /ITU/UI\_FLD\_PROP
- Rule Definition: /ITU/RF\_ROOT
- Rule Type Definition: /ITU/RF\_RULES
- Define Conditional Fields for Rules: /ITU/RF\_CO\_FLDS
- Define Values for Conditional Rules: /ITU/RF\_CO\_RULES
- Search Configuration: /ITU/SRCH\_UI\_CFG